## How to Install and Connect to your Virtual Machine from a Windows PC

## **Connect to a Virtual Machine**

## **Connect to a Virtual Machine**

1. Launch VMware Horizon View Client from the desktop or from the programs list

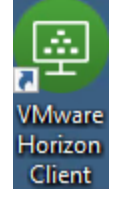

2. Double-click vdi.nwtc.edu

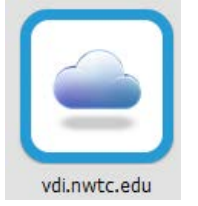

3. Click Accept

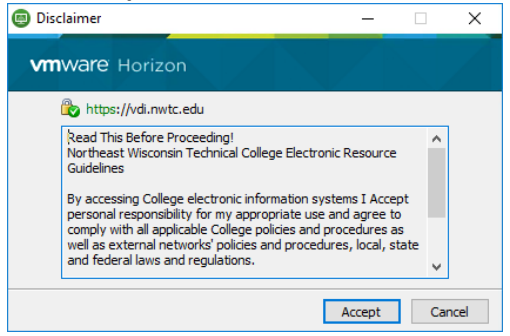

4. Enter your user ID and password and click Login

| Degin                                           |        |                      | -     |   | ×     |
|-------------------------------------------------|--------|----------------------|-------|---|-------|
| <b>vm</b> ware                                  | Horizo | on                   |       |   |       |
| Enter your Duo Security user name and passcode. |        |                      |       |   |       |
| Server:                                         |        | bttps://vdi.nwtc.edu |       |   |       |
| User name:                                      |        |                      |       |   |       |
| Passcode:                                       |        |                      |       |   |       |
|                                                 |        |                      | Login | C | ancel |

5. If you are entitled to more than one virtual machine double-click the virtual machine you want to connect to

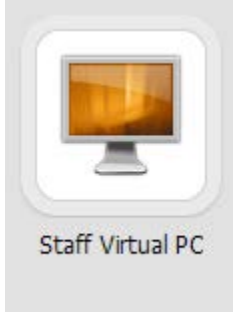

6. When you are done using the virtual machine click **Start > Log Off** 

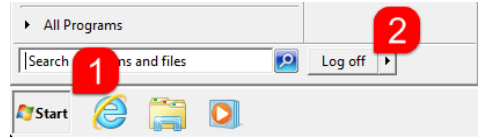